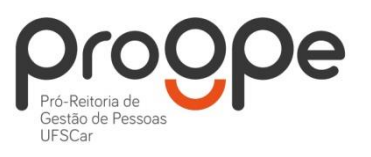

UNIVERSIDADE FEDERAL DE SÃO CARLOS PRÓ-REITORIA DE GESTÃO DE PESSOAS Divisão de Administração de Pessoal Departamento de Aposentadorias, Pensões e Benefícios Contatos: (16) 3351.8177 deapb@ufscar.br www.progpe.ufscar.br

## Passo-a-passo para solicitar Auxílio Transporte:

<u>**1º passo:**</u> Acessar o Portal do Servidor (<u>https://www.servidor.gov.br/</u>), e selecionar o ícone "Sigepe Servidor e Pensionista".

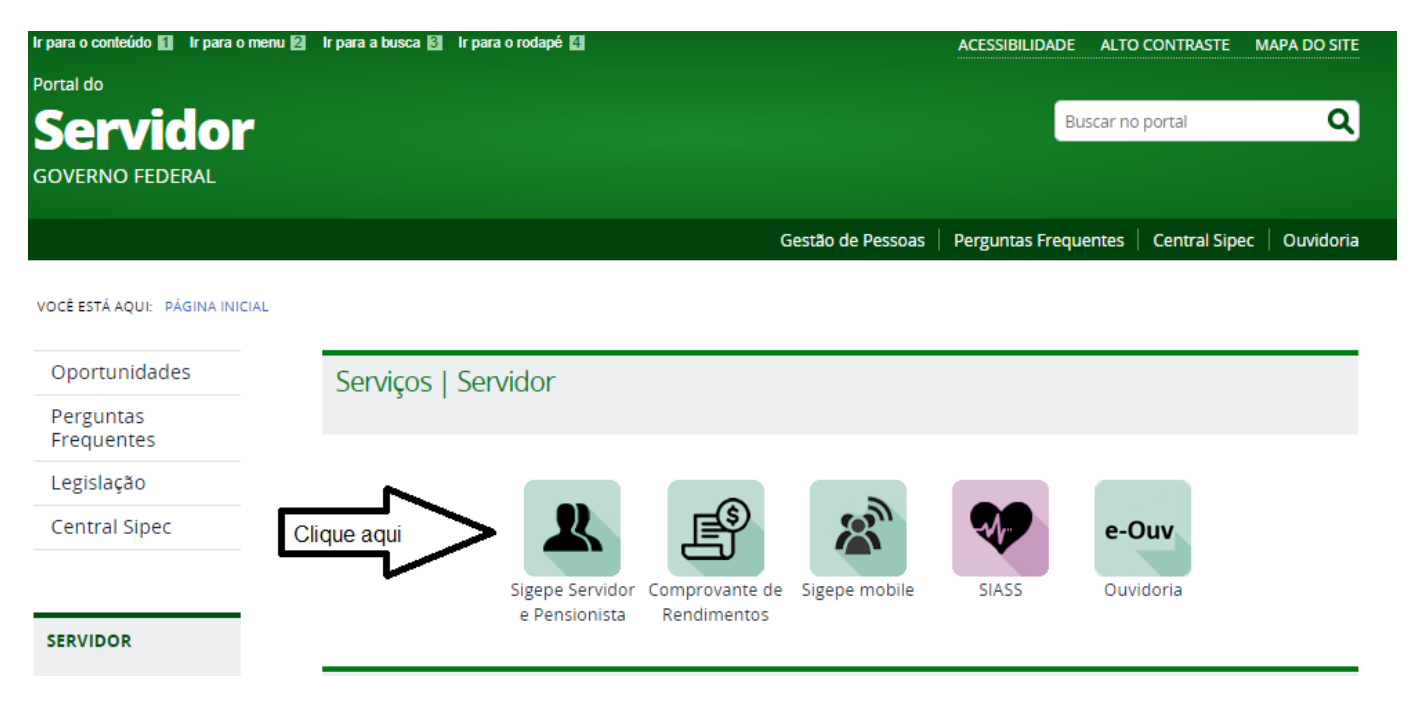

Entrar no site do SIGAC e fazer Login com o número do CPF e senha.

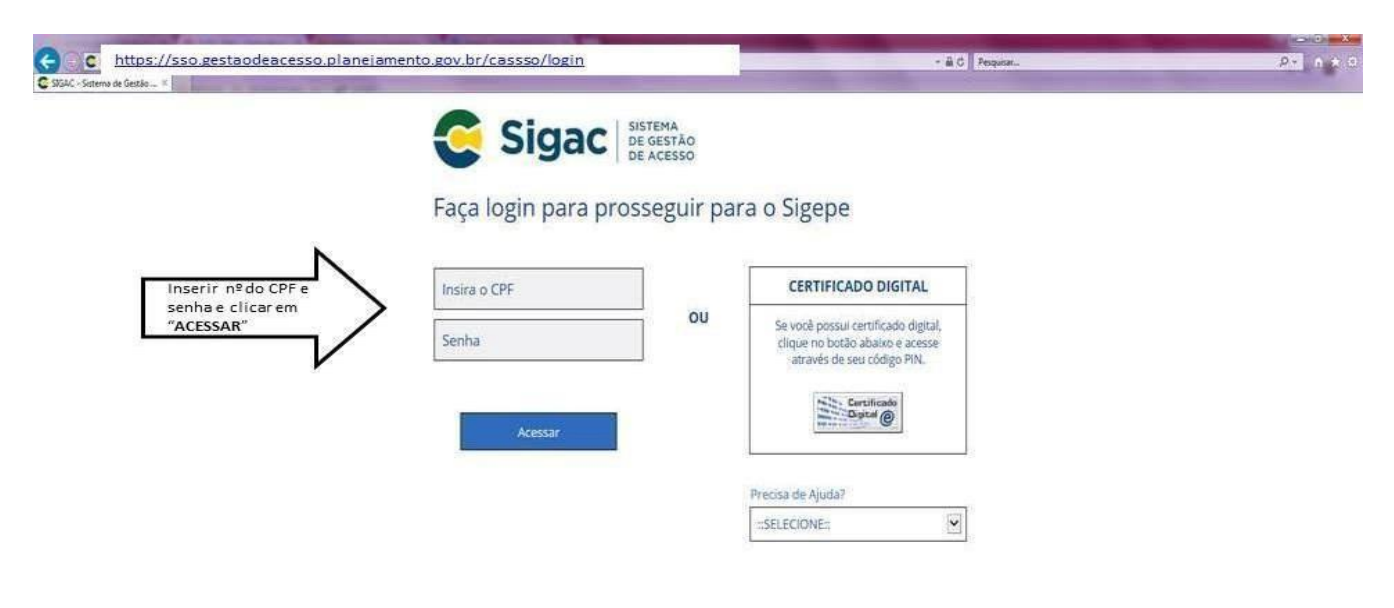

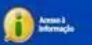

**<u>2º passo:</u>** Escolher o sistema que deseja acessar, clicando novamente em "Sigepe Servidor e Pensionista".

| Sigac Sigac Sistema<br>De Acesso                                                       | Último acesso: 18/02/2020 15:34:41 |
|----------------------------------------------------------------------------------------|------------------------------------|
| Clique no sistema que d<br>clique aqui<br>sigepe Servidor<br>e Pensionista<br>Sigepe O | deseja acessar.<br>estor SIGAC     |
| Acroso a<br>Informação                                                                 |                                    |

Clique na opção "Requerimentos Gerais":

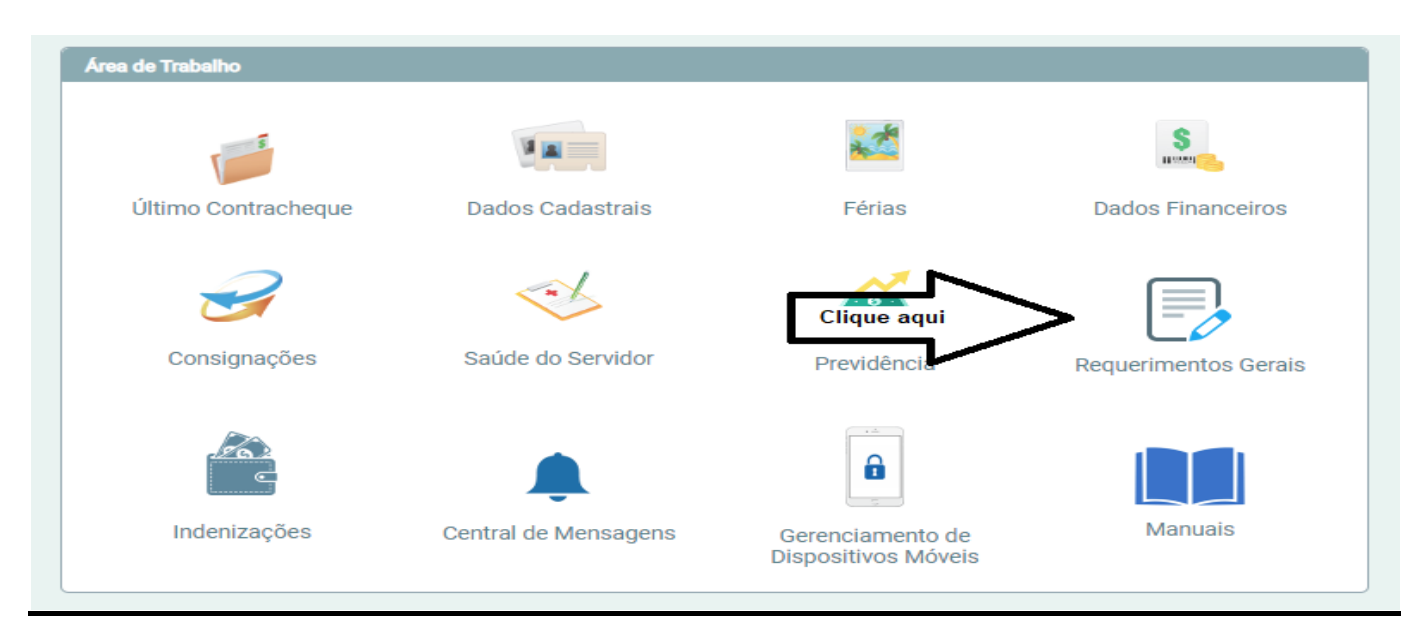

## **<u>3º passo:</u>** Clique na opção "Requerimento" para entrar no Módulo Requerimento.

|                                                                    | 🕂 A 🖸 O 👤                                       |  |
|--------------------------------------------------------------------|-------------------------------------------------|--|
| VOCE ESTÉ AQUE. ARIA DE TRABAJAS DO SERVIÇOR / POSSIBISTA          | SERVIDOR I PENNIDINISTA I FURQ - 242732097931 🗸 |  |
| ÁREA DE TRABALHO DO SERVIDOR / PENSIONISTA                         | Sua mendio 14 esperar any 1013921               |  |
| Mensagens Urgentes 0 Lista de Atividades                           | ٥                                               |  |
| Vocé rálo possus no mamento.<br>mensagens urgentes.<br>Clique aqui |                                                 |  |
|                                                                    |                                                 |  |

|          |                                                                  |                                               | 🕂 A 🖸 O 👤                                  |  |
|----------|------------------------------------------------------------------|-----------------------------------------------|--------------------------------------------|--|
|          | Word FETA AQUE AREA OF TRABILIHO DO URIVIDORI / PERSONSTA > 0251 | lo peressonal + requerimento                  | SERVIDA / HENDONISTA - FURG - 262752001751 |  |
| Cliquead | INTO                                                             |                                               | Suemenie (despresent, 05383)               |  |
|          | Solidar Consultar Metsudo Servi                                  | xfor Aguda                                    |                                            |  |
|          | TAREFAS                                                          |                                               |                                            |  |
|          | # Filtro Avançado                                                |                                               |                                            |  |
|          |                                                                  | UNTA DE TADIFAS A FA/ND                       |                                            |  |
|          |                                                                  | - Seid (Alexandres) (Alexandres) (Alexandres) | <i>a</i> .                                 |  |
|          | Ações Sinais O Identificação O                                   | Tarefa 0                                      | Tuxo O Data de Entrada O                   |  |
|          | Nenhum registro encontrado                                       |                                               |                                            |  |
|          | Resultados por página: 20 *                                      | Antietope (Prinnipp                           | 0 registrots) - Página 1 de 0              |  |
|          |                                                                  |                                               |                                            |  |

**<u>4º passo:</u>** Escolha a opção "Solicitar" para dar início à sua solicitação.

5º passo: Clique em "incluir Requerimento".

| G D   Seguro   https://reque  | erimento sigepe planejamento.gov.br. statint - Requerimento/servidor/pacote-re-                                                           | quernmento/vdao-servidor-scholtar/st                                                                                                    |                                                                                                    | u |
|-------------------------------|----------------------------------------------------------------------------------------------------|----------------------------------------------------------------------------------------------------|----------------------------------------------------------------------------------------------------|---|
| Portal do Servidor ( PROGEP ) |                                                                                                    |                                                                                                    |                                                                                                    |   |
|                               |                                                                                                    |                                                                                                    | # 🛦 🛛 🔍 💆                                                                                                    |   |
|                               | VOCË ESTĂ AQUE ĂREA DE TRABACHO DO SERVIDOR / PENSI                                                                                       | DRISTA > SESTÃO DE PESSOAS > REQUIRIMENTO > SOLICITAR                                                                                                    | SERVICOR / PENSIONIST& FURG - 282752897751                                                                                                    |   |
|                               | REQUERIMENTO                                                                                                    |                                                                                                    | Sua secalo ná exprar em: 2020-56                                                                                                    |   |
|                               | Tarefas Solicitar Consultar M                                                                                                    | ena da Servidor Ajuda                                                                                                    |                                                                                                    |   |
|                               | SOLICITAR                                                                                                    |                                                                                                    |                                                                                                    |   |
|                               |                                                                                                    |                                                                                                    |                                                                                                    |   |
|                               | Bern vindo ao módulo Requerimento. Para maio                                                                                              | res informações de como utiliza-lo clique no icone 🥊                                                                                                    | no cabeçalho do sistema.                                                                                                    |   |
| 100.00                        | n Servidor                                                                                                    |                                                                                                    |                                                                                                    |   |
| <b>F</b>                      | Requerimento                                                                                                    |                                                                                                    |                                                                                                    |   |
|                               | liqueaqui                                                                                                    |                                                                                                    |                                                                                                    |   |
|                               |                                                                                                    |                                                                                                    |                                                                                                    |   |
|                               | Resultados por página 20 *                                                                                                    | Antenar Proximit                                                                                                    | D registrots) - Página 1 de D                                                                                                    |   |
|                               |                                                                                                    |                                                                                                    |                                                                                                    |   |
|                               | Ações Requeriment                                                                                                    | to Assinado Merisagem d                                                                                                    | o Servidor Mensagem do Gestor de Pessoas                                                                                                    |   |
|                               | Resultados por página 20 *                                                                                                    | Acturior Prüsimo                                                                                                    | 0 registro(s) - Página 1 de 0                                                                                                    |   |
|                               | Registrar Ciência:                                                                                                    |                                                                                                    |                                                                                                    |   |
|                               | Dou ciência de que as comunicações relac<br>documentos nele contido, secião realizados de<br>de Mensageria e por meio do e-mail cadastrad | ionadas a este Requerimento, como seu trâmite e d<br>modo suficiente por meio das fernamentas disponib<br>o no Sigepe, em conformidade à Lei nº 9.784, de 29 ( | coSex: assim como ter vista e acesso às cópias dos<br>lizadas pelo Sigepe - Requerimento, como o serviço<br>le janeiro de 1999, Art. 2º, III e Art. 26º, caput e 5 2º, |   |
|                               |                                                                                                    |                                                                                                    |                                                                                                    |   |
|                               | ENMAR PARA ANALISE (2) GRAVAR RASCUN                                                                                                    | 40 B CANCELAR                                                                                                    |                                                                                                    |   |
|                               |                                                                                                    |                                                                                                    |                                                                                                    |   |

**<u>6º passo:</u>** A partir dessa tela você já está preenchendo a solicitação. Então escolha a opção "Auxílio Transporte".

|                                                                                                    | ipeps ×                                  | The state of the state of the s | Children of Street, |     |
|----------------------------------------------------------------------------------------------------|------------------------------------------|----------------------------------------------------------------------------------------------------|---------------------|-----|
|                                                                                                    | C 🛆 🛎 Seguro   https://requerimento      | agepe planejamento.gov br/383895. Requiremento/servicio/pacote-requiremento/visao-servicio-scinitar.pt                                                                                                    |                     | ÷ 🖪 |
|                                                                                                    | As Sental do Servidor SPROGIP JA PHOP    | LaP FUNC - Sec 2000                                                                                                    |                     |     |
|                                                                                                    |                                          | Sigepe                                                                                                    | M A O O 🗾           |     |
| Industry       Second and Second and                                                                                                    |                                          |                                                                                                    |                     |     |
| Incluir/Alterar Documentes  Too de Documents:  Alteração de Dádos Bançanas Avantiço a Sançanas Avantiço a Sançanas Avantiço a                                                                          |                                          |                                                                                                    |                     |     |
| IncluirAlderar Decumentos                                                                                                    |                                          |                                                                                                    |                     |     |
| Informaçães do Documento:<br>Teo de Documento:<br>Atereação de Cadris Bançánios<br>Antenição de Enconecto de Kuriñau<br>Autentação de Aturna do Bior<br>Autorização de Aturna do Bior<br>Clique aqui<br>Cadestro de Dependente<br>Cadestro de Dependente<br>Cadestro de Dependente                                                                                                    | Incluir/Alterar Documentos               |                                                                                                    |                     |     |
| Marcado de Dados Bandarios<br>Afrancião de Dados Bandarios<br>Asocitado de Cados Bandarios<br>Asocitado de Cados Bandarios<br>Asocitado de Cados Bandarios<br>Asocitado de Acteora de Referição<br>Asocitado Antenenação e Referição<br>Cadeciar de Depondente<br>Cadeciar de Depondente                                                                                                    |                                          |                                                                                                    |                     |     |
| Atteração de Datis Bancinas<br>Avantérica 3 Monto de Casamente<br>Avanteração de Aresto A Declaração de Ariste Anual do INP<br>Antortação de Aresto A Declaração de Ariste Anual do INP<br>Antortação de Aresto A Declaração de Ariste Anual do INP<br>Antortação de Aresto A Declaração de Ariste Anual do INP<br>Antortação de Aresto A Declaração de Ariste Anual do INP<br>Antortação de Aresto A Declaração de Ariste Anual do INP<br>Antortação de Aresto A Declaração de Ariste Anual do INP<br>Antortação de Aresto A Declaração de Ariste Anual do INP<br>Antortação de Aresto A Declaração de Ariste Anual do INP<br>Antortação de Aresto A Declaração de Ariste Anual do INP<br>Antortação de Aresto A Declaração de Ariste Anual do INP<br>Antortação de Aresto A Declaração de Ariste Anual do INP<br>Antortação de Ariste Ariste Anual do INP<br>Antortação de Ariste Ariste Anual do INP<br>Antortação de Ariste Ariste Anual do INP<br>Antortação de Ariste Ariste Anual do INP<br>Antortação de Ariste Ariste Anual do INP<br>Antortação de Ariste Ariste Anual do INP<br>Antortação de Ariste Ariste Anual do INP<br>Antortação de Ariste Ariste Anual do INP<br>Antortação de Ariste Ariste Anual do INP<br>Antortação de Ariste Ariste Ariste Anual do INP<br>Ariste Ariste Ar | Informações do Documento                 |                                                                                                    |                     |     |
| Alteração de Cados Bancários<br>Astentação e Enconecto da Fundar<br>Astentação de Enconecto da Fundar<br>Astentação de Astenda Anestação de Autor Anual do BP<br>Analio Almentação e Refejão<br>Analio Almentação e Refejão<br>Cadastro de Dependente                                                                                                    | npo de Documento.                        | 10                                                                                                    |                     |     |
| Alteração de Dalos Bancinis<br>Avantência Sando Naplemental<br>Audeina por Relacimental de Laminair<br>Audeina ção de Aresoa à Declanção de Avisite Anual do IRP (Clique aqui<br>Runda Trenço):<br>Runda Trenço):<br>Culque aqui                                                                                                    |                                          |                                                                                                    |                     |     |
| Asolation a subor Acquinitian<br>Auderica gor Mathica de Lamanento<br>Auxilio Alamentação e atrefação<br>Auxilio Alamentação e atrefação<br>Raidea Manentação e atrefação<br>Caldeatra de Dependente                                                                                                    | Alteração de Dados Bancarios             |                                                                                                    |                     |     |
| Audencia gol kalcolardo de santual<br>Audencia gol kalcolardo de canamento<br>Audencia gol kalcolardo de canamento<br>Audencia de traba de fecciando de rejette Anual do IBP<br>Audeo Toereborie<br>Calcetoro de Dependente                                                                                                    | Assistentia a saude suprementar          |                                                                                                    |                     |     |
| Adventuação de Acesoa à Declarandos<br>Axuala Adventuação e Acesoa à Declarando do Isor<br>Axuala Adventuação e Acesoa à Declarando do Isor<br>Axuala Adventuação e Acesoa à Declarando do Isor<br>Clíque aqui<br>Cládeara do Dependente<br>* CANEDLAR                                                                                                    | Ausencia por Falecimento de Familiar     |                                                                                                    |                     |     |
| Adardado de Aleda a Lecardo de Aleda a Locardo de Aleda a do do Clique aqui<br>Audio Almendoria<br>Cadecoro de Depandente<br>Cadecoro de Depandente<br>* CANCELAR                                                                                                    | Autoencia por Motivo de Casamento        |                                                                                                    |                     |     |
| Advance Advances and a second and a second a                                                                         | Autorização de Acesso a Declaração de Aj | Alle Arque do RPF                                                                                                    |                     |     |
| Cadebro de Dependente                                                                                                    | Azaolio Almentação e Refeição            |                                                                                                    |                     |     |
|                                                                                                    | Auxilio Transporta                       | Cliqueagui                                                                                                    |                     |     |
| e gever k cancular                                                                                                    | Cadettro de Dependente                   |                                                                                                    |                     |     |
|                                                                                                    |                                          |                                                                                                    |                     |     |
| 9 DEVICE K CANCELIA                                                                                                    |                                          | · · · · · · · · · · · · · · · · · · ·                                                                                                    |                     |     |
|                                                                                                    |                                          |                                                                                                    |                     |     |
| 9 DEVICE & CANOLUE                                                                                                    |                                          |                                                                                                    |                     |     |
| A CANEDLAR                                                                                                    |                                          |                                                                                                    |                     |     |
| O DENVER K CANOLUR                                                                                                    |                                          |                                                                                                    |                     |     |
| A CANCELIA                                                                                                    |                                          |                                                                                                    |                     |     |
| S DEVICE & CAMPOLIA                                                                                                    |                                          |                                                                                                    |                     |     |
| C PRAVAR X CANCELAR                                                                                                    |                                          |                                                                                                    |                     |     |
|                                                                                                    | IN CHAVAN & CANCELAR                     |                                                                                                    |                     |     |
|                                                                                                    |                                          |                                                                                                    |                     |     |
|                                                                                                    |                                          |                                                                                                    |                     |     |

**7º passo:** Escolha o "tipo de operação". Nesse passo a passo você vai escolher a opção "Atualização do benefício" se já possui auxílio transporte. Caso esteja pleiteando pela primeira vez, escolha a opção "Concessão do benefício".

|                                              | A<br>TÃO<br>SOAS |                                                                         |
|----------------------------------------------|------------------|-------------------------------------------------------------------------|
| Incluir/Alterar Documentos                   |                  |                                                                         |
| <ul> <li>Informações do Documento</li> </ul> |                  |                                                                         |
| Tipo de Documento: 🖓                         | ~                |                                                                         |
| Auxílio Transporte 🗸 🗸                       |                  |                                                                         |
| Tipo de Operação (Auxílio Transporte) : *    |                  |                                                                         |
| Selecione V                                  |                  |                                                                         |
| ٩                                            |                  |                                                                         |
| Selecione                                    |                  |                                                                         |
| Atualização do benefício                     |                  | Preencha as informações do documento e clique no botão gerar documento. |
| Concessão do benefício                       |                  |                                                                         |
| Exclusão do beneficio                        |                  |                                                                         |
| Nome Social : 🖓                              | ~                |                                                                         |
|                                              |                  |                                                                         |
|                                              |                  |                                                                         |
|                                              |                  |                                                                         |
|                                              |                  |                                                                         |

**Obs. 1:** Seus dados pessoais e profissionais, em grande maioria, já estarão preenchidos pelo próprio sistema para facilitar a solicitação. Inclua os dados que porventura não estiverem preenchidos.

**<u>8º passo:</u>** Ainda na mesma tela, você vai preencher as demais informações necessárias para a concessão do auxílio transporte.

No campo "Endereço do Trabalho", informe o *campus* onde está lotado (UFSCar São Carlos, Araras, Sorocaba, ou Lagoa do Sino) e os dados respectivos (CEP, Município e Bairro).

|                                                                                                    | * 2 0 0                                                                 |
|----------------------------------------------------------------------------------------------------|-------------------------------------------------------------------------|
| Incluir/Alterar Documentos                                                                                                    |                                                                         |
| <ul> <li>Informações do Documento</li> <li>CEP (Trabalho): *         <ul> <li>[13565-905</li> <li>■ Município (Trabalho)</li> <li>UF: *</li></ul></li></ul> | Preencha as informações do documento e clique no botão gerar documento. |

**<u>9º passo:</u>** Por fim, na mesma tela você vai preencher as informações sobre as modalidades de transporte, linhas, valores e outras informações para cálculo do benefício.

| UPENint - Modulo Orgika 🥑 Sigepe | · · · · · · · · · · · · · · · · · · · | The same set is the same set of the same set of the same set o | a series of the series |
|----------------------------------|---------------------------------------|----------------------------------------------------------------------------------------------------|------------------------|
|                                  | Sigepe                                | m 🖪 🖸 🖸 🙎                                                                                                    |                        |
|                                  |                                       |                                                                                                    |                        |
|                                  | AEQUERIMENTO                          | National and American States of                                                                                                    |                        |
| uir/Alterar Documentos           |                                       |                                                                                                    |                        |
| Informações do Documento         |                                       |                                                                                                    |                        |
| 1 - Modalidade :                 | a Informações refe                    | rente ao trajeto IDA preenchidas para exemplificas                                                                                                    | ão                     |
| าชินร                            | × monnações rere                      | rence ao trajeto <b>IDA</b> preenchidas para exemplificaç                                                                                                    | a0.                    |
| 1 - Nümere e Neme da Linha :     |                                       |                                                                                                    |                        |
| 4 - FURG                         | 1                                     |                                                                                                    |                        |
| A. Tarifa and Bri                |                                       |                                                                                                    |                        |
| i - i anta em Ka :<br>Iŭ         | Trajeto: IDA                          |                                                                                                    |                        |
| a resta menta c                  |                                       | Preencha as informações do documento e clique no botão gerar documento.                                                                                                    |                        |
| 2 - Modalidade :<br>lecione      |                                       |                                                                                                    |                        |
|                                  | U                                     |                                                                                                    |                        |
| 2 - Número e Nome da Linha :     |                                       |                                                                                                    |                        |
|                                  |                                       |                                                                                                    |                        |
|                                  |                                       |                                                                                                    |                        |
|                                  |                                       |                                                                                                    |                        |
|                                  |                                       |                                                                                                    |                        |
|                                  |                                       |                                                                                                    |                        |
|                                  |                                       |                                                                                                    |                        |

**Obs. 2:** No item "Número e Nome da Linha" o servidor poderá colocar o nome da linha ou apenas o trajeto percorrido, conforme imagem abaixo:

| 📃 Sig                                        | <b>Gepe</b> SISTEMA<br>DE GESTÃO<br>DE PESSOAS |                                      | <b>₩ 1</b>                                         | 0           |
|----------------------------------------------|------------------------------------------------|--------------------------------------|----------------------------------------------------|-------------|
| Incluir/Alterar Documentos                   |                                                |                                      |                                                    |             |
| <ul> <li>Informações do Documento</li> </ul> | -                                              |                                      | IDA (da residência para o trabalho)                |             |
| Bairro (Trabalho) : *                        | -                                              | 1º Percurso                          | 2º Percurso                                        | 3º Percurso |
| MONJOLINHO                                   |                                                | 3 - Ônibus comum                     | 3 - Ônibus comum                                   |             |
| l IIII                                       |                                                | Linha Residência - Rodoviária        | Linha Rodoviária - Ufscar Área Norte               | Linha       |
| 🛾 Município (Trabalho)                       |                                                | R\$ 4,10                             | R\$ 4,10                                           | R\$ 0,00    |
| UF: *                                        |                                                |                                      | VOLTA (do trabalho para a residência)              |             |
| Sao Faulo<br>Município : *                   |                                                | 1º Percurso                          | 2º Percurso                                        | 3º Percurso |
| SAO CARLOS                                   |                                                | 3 - Ônibus comum                     | 3 - Ônibus comum                                   |             |
|                                              | VOLTA                                          | Linha Ufscar Área Norte - Rodoviária | Linha Rodoviária - Residência                      | Linha       |
| CEP (Trabalho): *                            |                                                | R\$ 4,10                             | R\$ 4,10                                           | R\$ 0,00    |
| 13565-905                                    | •                                              |                                      | IDA (da residência para o trabalho)                |             |
| <ul> <li>Assinaturas Digitais</li> </ul>     |                                                | 4º Percurso                          | 5º Percurso                                        | 6º Percurso |
| 13565-905<br>→ Assinaturas Digitais          |                                                | 4º Percurso                          | IDA (da residência para o trabalho)<br>5º Percurso | 6º Percurso |
|                                              | -                                              | Linha                                | Linha                                              | Linha       |

**Obs. 3:** Importante destacar que devem ser preenchidos apenas os trajetos de **IDA** e **VOLTA**, **sem** considerar o horário de almoço.

| Sigepe   Relations   Image: Sigepe   Relations   Image: Sigepe   Relations   Image: Sigepe   Relations   Image: Sigepe   Relations   Image: Sigepe   Relations   Image: Sigepe   Relations   Image: Sigepe   Relations   Image: Sigepe   Relations   Image: Sigepe   Relations   Image: Sigepe   Relations   Image: Sigepe   Relations   Image: Sigepe   Relations   Image: Sigepe   Relations   Image: Sigepe   Relations Image: Sigepe Relations Image: Sigepe Relations Relations Re                                                                                                    | leDiat - Madulo Örgila 🔒 Sigepe * |              | A COMPANY OF THE OWNER         | - an o E radonari                            | 2.10 |
|----------------------------------------------------------------------------------------------------|-----------------------------------|--------------|--------------------------------|----------------------------------------------|------|
|                                                                                                    |                                   | 😑 Sigepe 📰   |                                | III A Q Q 👤                                  |      |
| hchd/Alterar Documento                                                                                                    |                                   | REQUIREMENTO |                                |                                              |      |
| Informações de bocumento                                                                                                    | uir/Alterar Documentos            |              |                                |                                              |      |
| ntous ta 1- Numero e Nome da Linha : ta 4- Fuilo ta 1- Tarifa em R5 : ta 1- Tarifa em R5 : ta 2- Madalidade : tecione  Convect Convect | Informações do Documento          |              |                                |                                              |      |
| Na 1- Audrete e Rome da Linna:<br>A0<br>Ita 2- Modalidade :<br>recorden e Choce as informações do documento e clique no botão gerar documento.<br>Recorden e Choce as informações do documento e clique no botão gerar documento.                                                                                                    | xous                              | Informa      | ações referente ao trajeto VOL | A preenchidas para exemplificação.           |      |
| Ita 1- Tarifa em #5 :       AD         AD       Ita 2- Modalidade :         teodorie       Ita 2- Modalidade :         teodorie       Ita 2- Modalidade :         <                                                                                                    | 4 - FURG                          |              |                                |                                              |      |
| Ado Trajeto: VOLTA                                                                                                    | ita 9 - Tarifa em RS :            | 1            |                                |                                              |      |
|                                                                                                    | 40                                |              | Preencha as informações do     | documento e clique no botao gerar documento. |      |
|                                                                                                    | ta 2 - Modalidade :               |              |                                |                                              |      |
|                                                                                                    | Reprint Re-                       | N            |                                |                                              |      |
|                                                                                                    |                                   |              |                                |                                              |      |
|                                                                                                    |                                   |              |                                |                                              |      |
| IN CANCELAR                                                                                                    |                                   |              |                                |                                              |      |
| IS DIGWAR                                                                                                    |                                   |              |                                |                                              |      |
|                                                                                                    | CANCELAR                          |              |                                |                                              |      |
|                                                                                                    |                                   |              |                                |                                              |      |
|                                                                                                    |                                   |              |                                |                                              |      |
|                                                                                                    |                                   |              |                                |                                              |      |

**Obs. 4**: Preencha apenas as modalidades realmente utilizadas. Em caso de dúvida entre em contato com o Departamento de Aposentadoria, Pensões e Benefícios (deapb@ufscar.br ou pelo ramal 8177, após as 14h).

**10º passo:** As últimas informações a serem preenchidas antes do envio do documento são os custos (diário e mensal) com transporte e a quantidade de dias.

Na opção "Quantidade de dias de uso de transporte no mês", o servidor que utiliza o transporte cinco dias por semana deverá colocar <u>22 dias</u> (o número máximo de dias úteis considerados para pagamentos e descontos do auxílio transporte).

| A T D D D D D D D D D D D D D D D D D D            | NAME OF TAXABLE PARTY OF TAXABLE PARTY.                                           | Supporter of Name and Statistics and Advances                           |                |
|----------------------------------------------------|-----------------------------------------------------------------------------------|-------------------------------------------------------------------------|----------------|
| 😋 💿 😸 Mips // inquesimento signate planejamento go | v be "BULFE-Temperiments/sevidor/pacete-represented/visio_servidor-soficiliar.jut | - 🗟 🖉 Pesquitar                                                         | P- 0 * 5       |
| Portal SURPENAN - Modulo Orgilo 😅 Sigepe           | X 10 10 10 10 10 10 10 10 10 10 10 10 10                                          | to have some one have some one over the second                          | and the summer |
|                                                    | E Sigepe                                                                          | 📅 🛦 🛛 💭 💭                                                               |                |
|                                                    |                                                                                   |                                                                         |                |
|                                                    |                                                                                   |                                                                         |                |
|                                                    | REQUENTIMENTO                                                                     |                                                                         |                |
|                                                    |                                                                                   |                                                                         |                |
| Incluir/Alterar Documentos                         |                                                                                   |                                                                         |                |
| Informações do Documento                           |                                                                                   |                                                                         |                |
| selectione                                         | 1 × 1                                                                             |                                                                         |                |
| Valta 3 - Missana e Messa da Linha :               |                                                                                   |                                                                         |                |
| Volta 3 Shumero e Nome da Linna :                  |                                                                                   |                                                                         |                |
| Volta 3 - Tarifa em 95 -                           | Λ                                                                                 |                                                                         |                |
| /                                                  |                                                                                   |                                                                         |                |
| Custo Diácio (Ida e Volta): + 3                    | Automatica State                                                                  |                                                                         |                |
|                                                    | Informar valor                                                                    | Preencha as informações do documento e clique no botão gerar documento. |                |
|                                                    | após cálculo.                                                                     |                                                                         |                |
|                                                    | ·                                                                                 |                                                                         |                |
|                                                    |                                                                                   |                                                                         |                |
|                                                    |                                                                                   |                                                                         |                |
|                                                    |                                                                                   |                                                                         |                |
|                                                    |                                                                                   |                                                                         |                |
|                                                    |                                                                                   |                                                                         |                |
| E GRAVAR & CANCELAR                                |                                                                                   |                                                                         |                |
|                                                    |                                                                                   |                                                                         |                |
| -                                                  |                                                                                   |                                                                         |                |

11º passo: Após incluir todas as informações necessárias, clicar em "Gerar Documento".

| a when a supervised the brook option of the supervised by the                                                   | SULTE Repairments Service (second repairments Second residence) | - â C Pesquitar                                                         | p. 0           |
|----------------------------------------------------------------------------------------------------|-----------------------------------------------------------------|-------------------------------------------------------------------------|----------------|
| SLAPENaet - Madolo Orgilia 🥥 Sigepr                                                                             | A REAL PROPERTY AND ADDRESS OF THE OWNER                        | Laboration and Laboration of the second second                          | and the Restor |
|                                                                                                    | Sigepe 📰                                                        |                                                                         |                |
|                                                                                                    |                                                                 |                                                                         |                |
|                                                                                                    | SEQUERMENTO                                                     |                                                                         |                |
|                                                                                                    |                                                                 |                                                                         |                |
|                                                                                                    |                                                                 |                                                                         |                |
| cluir/Alterar Documentos                                                                                        |                                                                 |                                                                         |                |
| Informações do Documento                                                                                        |                                                                 |                                                                         |                |
| selecione                                                                                                    | × .                                                             |                                                                         |                |
| olta 1 - Número e Nome da Linha :                                                                               |                                                                 |                                                                         |                |
| and a standard and a standard and according to                                                                  |                                                                 |                                                                         |                |
| nite 7 Tasifa am BE                                                                                             |                                                                 |                                                                         |                |
|                                                                                                    |                                                                 |                                                                         |                |
|                                                                                                    |                                                                 |                                                                         |                |
| usto Diário (ida e Volta) : * 🖓                                                                                 |                                                                 | Preencha as informações do documento e clique no botão gerar documento. |                |
| 11                                                                                                    | _ 1                                                             |                                                                         |                |
| Gener Dor                                                                                                    |                                                                 |                                                                         |                |
|                                                                                                    | Cliqueaqui                                                      |                                                                         |                |
|                                                                                                    |                                                                 |                                                                         |                |
|                                                                                                    |                                                                 |                                                                         |                |
|                                                                                                    |                                                                 |                                                                         |                |
|                                                                                                    |                                                                 |                                                                         |                |
|                                                                                                    |                                                                 |                                                                         |                |
| The second second second second second second second second second second second second second second second se |                                                                 |                                                                         |                |
| EL ORAVATE R CANCELAR                                                                                           |                                                                 |                                                                         |                |

O documento gerado vai precisar ser assinado digitalmente pelo servidor. Nessa tela é possível visualizar o seu documento gerado com todas as informações prestadas. Após conferir, clique em "Assinar".

|                                                                      | Sigepe                                        |                                                                                                    |  |  |
|----------------------------------------------------------------------|-----------------------------------------------|----------------------------------------------------------------------------------------------------|--|--|
|                                                                      |                                               | Distance of the second second se |  |  |
| scluir/Alterar Occumentos                                            |                                               | Documento gerado a partir das informações prestadas:                                                                                                    |  |  |
| Informações do Documento<br>Ipo de Bocumento; 🖗<br>Auxilo Transporte | Sigep<br>Sistema de Ge                        | e Requerimento<br>Auxilio de Passoas<br>Auxilio Transporta - Inclusão do Auxilio                                                                                                    |  |  |
| po de Operação (Auxilio Transporte) : *<br>nclusão do Auxílio        | V Nome civit:<br>Nome social (P               | 240 B0 SERVIDOR<br>Portaria MP/GM nº 233, de 18.08.2010, PNDH):                                                                                                    |  |  |
| Itiliza meio de transporte próprio?: + ♥<br>] Sim ● Ndo              | CPF<br>Matricula Siap<br>E-mail Pessoal       | Situação Functional: ATIVO PERSANENTE Cargo Efeutivo: ASSISTENTE, EM ADMINISTRAÇÃO E Cargo em Comissão Função:                                                                                                    |  |  |
| ome Civit ) -                                                        | E-mail Instituc<br>Telefone:<br>2. ENDEREÇO   | Initiade de Lotação<br>Unidade de Exercício I<br>RESIDEINCIAL                                                                                                    |  |  |
| Assinaturas Digitais                                                 | Endereço Resi<br>Complemento<br>CEP (Residenc | (Residencial)<br>(Residencial)<br>Star)                                                                                                    |  |  |
| 1                                                                    | 3, ENDEREÇO<br>Endereço do T<br>Complemento   | DO TRABALHO<br>Tabalho: Av. Itália km 8 Bairio Canesos.<br>/Trabalho: SODGEDICE                                                                                                    |  |  |
| Clique a qui                                                         | <b></b>                                       |                                                                                                    |  |  |
| V—                                                                   |                                               |                                                                                                    |  |  |
|                                                                      |                                               |                                                                                                    |  |  |
|                                                                      |                                               |                                                                                                    |  |  |

**<u>12º passo:</u>** Para concluir a sua assinatura no documento, você deve inserir seu CPF e senha do SIGAC e clicar em assinar conforme imagem abaixo:

| sir/Alterar Documentos<br>Informações do Documento<br>Assinaturas Digitais |                                 | Sigepe<br>Sistema de Castão de Pessoas<br>1. IDENTIFICAÇÃO DO SERVIDOR                                                         |                                                                                                    | Requerimento<br>Auxilio Transporte - Inclusão do Auxilio                                                                                                    |  |  |
|----------------------------------------------------------------------------|---------------------------------|----------------------------------------------------------------------------------------------------|----------------------------------------------------------------------------------------------------|----------------------------------------------------------------------------------------------------|--|--|
|                                                                            | Incluir CPFe senha e<br>assinar | ASSINAR DOCUMENTO                                                                                                    | CERTIFICADO DIGITAL<br>Se você posau certificado<br>digital clique no botão<br>abano e accise através de<br>sere código PIN. | Funcional: ATWO PERMANENTE<br>etwa: ASSISTENTE EM ADMINISTRACAO<br>3 Comissão/Função: FOS<br>4 Lotação: DIRETORIA DE GESTÃO DE PESSOAS<br>de Exercício UNIDADE DE CADASTRO DIREITOS E DEVERES                                                                                                    |  |  |
|                                                                            | 2                               | Ler preserving with as<br>3. ENDEREGO DO TRABALHO<br>Endereço do Trabalho: A italia km 8 c<br>Complemento (Trabalho): DODUEDOC | Hann<br>Serro Carreiros<br>19                                                                                                | Configuration of the subsection of the subsectio |  |  |

Seu requerimento está preenchido e assinado, mas ainda faltam alguns passos para concluir.

**<u>13º passo:</u>** Anexe os documentos necessários clicando em "Incluir Anexo".

|             | 📃 Sigep                                                                  | C DE CESTAD<br>DE PESSOAS                                                                             |                                                       |                                                |                                                                                            | 🖷 🖍 🖸 🔍 👤                                                                                                    |
|-------------|--------------------------------------------------------------------------|----------------------------------------------------------------------------------------------------|-------------------------------------------------------|------------------------------------------------|--------------------------------------------------------------------------------------------|----------------------------------------------------------------------------------------------------|
|             | VOCE ESTÀ AQUE AREA DE TRAD                                              | ALHO DO SERVIDOR / PENSIONESTA > GE                                                                   | STÃO DE PESSOAS                                       | REQUERMENT                                     | IG + SOLICITAR SERV                                                                        | DOR / PENSIONISTA - FURG - 262732182254                                                                                          |
|             | REQUERIMENTO                                                             |                                                                                                    |                                                       |                                                |                                                                                            | Sue textilo interpirar em: 00293                                                                                                 |
|             | Tarefas Solicitor                                                        | Consultar Menu do Se                                                                                  | rvidar: Aju                                           | da                                             |                                                                                            |                                                                                                    |
|             | SOLICITAR                                                                |                                                                                                    |                                                       |                                                |                                                                                            |                                                                                                    |
|             | Mensagem de Suce<br>Requerimento Inclui                                  | essol<br>ido com successo.                                                                            |                                                       |                                                |                                                                                            |                                                                                                    |
|             | Bem vindo ao módulo Req                                                  | uerimento. Para maiores inform                                                                        | iações de como                                        | utiliză-lo cliq                                | que no icone 🔞 no cabeça                                                                   | iho do sistema.                                                                                                    |
|             | # Servidor                                                               |                                                                                                    |                                                       |                                                |                                                                                            |                                                                                                    |
|             | Requerimento                                                             |                                                                                                    |                                                       |                                                |                                                                                            |                                                                                                    |
|             | Incluir Requerimento                                                     |                                                                                                    |                                                       |                                                |                                                                                            |                                                                                                    |
|             | Resultados por página                                                    | 20 •                                                                                                  | Anterior                                              | 1 Prior                                        |                                                                                            | 1 registro(s) - Página 1 de 1                                                                                                    |
|             |                                                                          |                                                                                                    | REQU                                                  | ERIMENTOS                                      |                                                                                            |                                                                                                    |
|             | Ações                                                                    | Requerimento                                                                                          |                                                       | Assinado                                       | Mensagem do Servidor                                                                       | Mensagem do Gestor de Pessoas                                                                                                    |
| Clinus raui | Auxilio Trans                                                            | porte                                                                                                 |                                                       | Assinado                                       | Inserir                                                                                    |                                                                                                    |
| Cirque aqui | tados por página                                                         | 20 •                                                                                                  | Anterior                                              | 1 Próxio                                       |                                                                                            | 1 registro(s) - Página 1 de 1                                                                                                    |
|             | Registrar Ciência:                                                       |                                                                                                    |                                                       |                                                |                                                                                            |                                                                                                    |
|             | Dou ciência de que a<br>documentos nele contid<br>de Mensageria e por me | as comunicações relacionadas a<br>o, serão realizados de modo suf<br>io do e-mail cadastrado no Sigey | este Requerimi<br>iciente por meio<br>xe, em conformi | ento, como s<br>o das ferrami<br>idade à Lei m | eu trâmite e decisões, assi<br>entas disponibilizadas pelo<br>º 9.784. de 29 de janeiro de | m como ter vista e acesso às cópias do:<br>Sigepe - Requerimento, como o serviço<br>1999, Art. 3º. III e Art. 26º. caput e 5 3º. |
|             | OWNAR PARA ANÁLISE                                                       | 2) GRAVAR RASCUNHO                                                                                    | CANCELAR                                              |                                                |                                                                                            |                                                                                                    |
|             |                                                                          |                                                                                                    |                                                       |                                                |                                                                                            |                                                                                                    |

**Obs. 5:** Em todos as solicitações, será obrigatório o envio do comprovante de residência, devendo o mesmo ser faturas de água, luz ou telefone e estar em nome do servidor.

\_

Na próxima tela, escolha o tipo de documento a ser anexado. Neste caso, selecione "comprovante de residência" e clique em "incluir novo", conforme telas abaixo:

| C B Seguro   https://requerimento.sigepe.planejamento.go    | wb//SIGEPE-Requerimento/servidor/pacote-requerimento/vis                | ao-servidor-solicitar jel                                                                                       | • • 0 0     |
|-------------------------------------------------------------|-------------------------------------------------------------------------|----------------------------------------------------------------------------------------------------|-------------|
| 1. abbs O kinks C stractures O kinotisk O solvadaro D stake |                                                                         |                                                                                                    | CONTRACTION |
|                                                             |                                                                         | The second second second second second second second second second second second second second second second se |             |
| -                                                           |                                                                         |                                                                                                    |             |
|                                                             | ICLUIR ANEXO                                                            | *                                                                                                    |             |
| Ar                                                          | tes de incluir um novo documento, pesquise se este jã exis              | ste na sua pasta pessoal de arquivos no Gerenciador de Documentos (GED).                                        |             |
| :79                                                         | po Documento: *                                                         |                                                                                                    |             |
| ir ir                                                       | 0                                                                       | 2° Clique aqui                                                                                                  |             |
|                                                             | ~                                                                       |                                                                                                    |             |
|                                                             | comprovante de conca Bancana<br>Comprovante de Data de Primeiro Emprego |                                                                                                    |             |
|                                                             | Comprovante de Pagamento de Mensalidade                                 |                                                                                                    |             |
| 16                                                          | Comprovante de excitanciace                                             | 1º Selecione essa opção                                                                                         |             |
|                                                             | Comprovante de votação/quitação eleitorial                              |                                                                                                    |             |
| U                                                           | Contrato do Plano de Saúde                                              | N                                                                                                    |             |
|                                                             |                                                                         |                                                                                                    |             |
|                                                             |                                                                         |                                                                                                    |             |
|                                                             |                                                                         |                                                                                                    |             |
|                                                             |                                                                         |                                                                                                    |             |
|                                                             |                                                                         |                                                                                                    |             |
|                                                             |                                                                         |                                                                                                    |             |
|                                                             |                                                                         |                                                                                                    |             |
|                                                             |                                                                         |                                                                                                    |             |
| _                                                           |                                                                         |                                                                                                    |             |
|                                                             | Serverante De Carellin de Persions - 509 à Espannaia des                | Mit Adhieve - Miller C P. Ander - Reseller DI - 19935 (00) 1 Methods (00) 1 F701108                             |             |
|                                                             |                                                                         |                                                                                                    |             |

| E 🕂 C û 🔓 Seguro   https://requerimento.sigepe.plane                                                                                                    | njamento.gov.br/SKGEPE-Requerimento/Senridor/pacete-requerimento/visao-servidor-solicitar.jsf                                    | 야 ☆ 🚺 🕕 🗄 |
|----------------------------------------------------------------------------------------------------|----------------------------------------------------------------------------------------------------|-----------|
|                                                                                                    |                                                                                                    |           |
| neoutination of the second second sec |                                                                                                    | ×         |
| Incluir/Alterar Documentos                                                                                                    |                                                                                                    |           |
|                                                                                                    |                                                                                                    |           |
| Informações do Documento                                                                                                    |                                                                                                    |           |
|                                                                                                    |                                                                                                    |           |
|                                                                                                    |                                                                                                    |           |
|                                                                                                    |                                                                                                    |           |
|                                                                                                    | 1                                                                                                    |           |
|                                                                                                    | Clique aqui                                                                                                    |           |
|                                                                                                    | + ANEXAR                                                                                                    |           |
|                                                                                                    | N                                                                                                    |           |
|                                                                                                    |                                                                                                    |           |
|                                                                                                    |                                                                                                    |           |
|                                                                                                    |                                                                                                    |           |
|                                                                                                    |                                                                                                    |           |
|                                                                                                    |                                                                                                    |           |
| 1                                                                                                    | Como converter arquivos para PDF-A                                                                                               |           |
| G BRAVAR X CANCELAR                                                                                                    |                                                                                                    |           |
|                                                                                                    |                                                                                                    |           |
| A CONTRACTOR OF A CONTRACTOR OFTA CONTRACTOR OFTA CONTRACTOR OFTA CONTRACTOR O |                                                                                                    |           |
|                                                                                                    |                                                                                                    |           |
| Secretaria                                                                                                    | de Gestilo de Pessois - SGP [ [ Salianada dos Ministários - Bioco C - P Andar - Brasilia-DF - 20046-900 ] Telefone: 0000-9782328 |           |

Preencha os dados referentes ao comprovante de endereço.

A "data de emissão" é a data que o boleto/fatura foi emitido (mês de referência). O "interessado" é o nome do servidor que está preenchendo o requerimento. A "entidade emissora" é a do boleto (exemplos: CPFL, SAAE, etc). Em "tipo de comprovante", identificar se o mesmo trata-se de boleto, fatura, etc. Preencha os dados do endereço que ainda não estiverem preenchidos e por fim, em "tipo de conferência", selecione "cópia assinada digitalmente".

|                                                          | A 👫 👫 🖬 🕢 👤                                                                                                    |
|----------------------------------------------------------|----------------------------------------------------------------------------------------------------|
| Incluir/Alterar Documentos                               |                                                                                                    |
| Informações do Documento Tipo de Documento:              | Companhia Paulista<br>de Força e Luz<br>temporte de care cON Example<br>Mandal - Compton - Ser CON Example<br>Mandal - Compton - Ser CON Example<br>Mandal - Compton - Ser CON Example<br>Mandal - Compton - Ser CON Example<br>Mandal - Compton - Ser Con - Ser Con |
| Comprovante de residencia Data de emissão : * 26/12/2019 | Not Final Crime Stream Stream St                                                                                                    |
| Interessado : * NOME DO SERVIDOR                         | Image: Solution of Carton's Solution of Carton's                                       |
| Entidade emissora : * CPFL                               | PRZACION AL CLENTE<br>A TEDERIO: Drivento nel destructivo num EXSEDENCIAL: Ten apolico per assistativo e languione serio aplicado e los contes com esas classe. Se a landord ada à readmente, sinalter are<br>esablera ne associationes.                                                                                                    |
| Tipo de comprovante : * FATURA Asignaturas Dinitais      | OPP DEFINISTION     OPP DEFINISTION     OPP     OPP DEFINISTION     OPP     OPP     OPP     OPP     OPP     OPP     OPP     OPP     OPP     OPP     OPP     OPP     OPP     OPP     OPP     OPP     OPP     OPP     OPP     OPP     OPP     OPP     OPP     OPP     OPP     OPP     OPP                      |
|                                                          | WWW.cpfl.com.br         DEZ/2019         07/01/2020         163,21           DECKUMUR/COD ADSTRACCO RESTRUDD AD FOCO         Text and address and address anddress anddress and address and address anddress and address and                                                                                                    |

Clique em assinar e insira seu CPF e senha do SIGAC.

| ir/Alterar Documentos |                               |                                                 | 88.2                                                               | 10 - 10 - 10 - 10 - 10 - 10 - 10 - 10 -                 |          |
|-----------------------|-------------------------------|-------------------------------------------------|--------------------------------------------------------------------|---------------------------------------------------------|----------|
| Assinaturas Digitais  | visualizarArquivo.pdf         |                                                 | 2/3                                                                | ° ≛                                                     | • ··     |
|                       |                               |                                                 |                                                                    |                                                         | _        |
|                       | ASSINAR DOCUMENTO             |                                                 | K ELETRICA<br>12-400 Ports Awyre - RS                              |                                                         |          |
|                       | SIGAC                         | CERTIFICADO                                     | DIGITAL FAT PLANT HIS DIG                                          | 101-01                                                  |          |
|                       | N                             | Se você possul<br>digital, clique               | certificado<br>no botão                                            |                                                         |          |
| Inserir CP<br>assinar | Fe senha e Senha              | ou abaixo e acessi<br>seu códig                 | : através de<br>o PIN.                                             | Número da UC                                            |          |
|                       |                               | Digita                                          | ificado<br>cel @                                                   | Bandeira Vigente: Bandeira Vermelha                     |          |
|                       | Assertion                     | <u>I</u>                                        | - 12/2017                                                          | Vencimento Total em Reais<br>05/01/2018 78,39           | <b>+</b> |
|                       | Learna G<br>Consum<br>"Consum | 8/11/2017 7755<br>c <sup>2</sup> 119<br>to Lide | Descrição Quantida<br>Coresumo<br>Ade Elond Verm<br>Subtotal (R\$) | 59 Preço Valor R3<br>19 0.591260 70.36<br>8.03<br>78.39 |          |
|                       |                               |                                                 |                                                                    |                                                         |          |

**Obs. 6:** Nos casos em que o servidor utiliza apenas transporte municipal, não há necessidade da comprovação do valor, portanto o servidor pode ir diretamente para o 15º Passo.

## Aos servidores que fazem uso de transporte intermunicipal e/ou suburbano:

**<u>14º Passo</u>**: Após anexar o comprovante de residência, é necessário anexar o comprovante do valor da passagem.

Clique novamente em "Incluir anexo" e, ao escolher o "Tipo de documento", selecione a opção "comprovante de valor de tarifa".

| C 🟠 🛢 Seguro   https://requerimento.sigepe.planejar | ento.gov.br/SIGEPE-Requerimento/Servidor/pacolii-requerimento/visao-Servidor-solicitar.jsf | 아 ☆ 📕 |
|-----------------------------------------------------|--------------------------------------------------------------------------------------------|-------|
|                                                     |                                                                                            |       |
| In a summer have a                                  |                                                                                            |       |
| cluir/Alterar Documentos                            | 그의 그의 그림 그림 그림 그림 그림 그림 그림 그림 그                                                            |       |
|                                                     |                                                                                            |       |
| Informações do Documento                            |                                                                                            |       |
|                                                     |                                                                                            |       |
|                                                     |                                                                                            |       |
|                                                     |                                                                                            |       |
|                                                     | 1                                                                                          |       |
|                                                     |                                                                                            |       |
|                                                     | + ANEXAR Clique aqui                                                                       |       |
|                                                     |                                                                                            |       |
|                                                     |                                                                                            |       |
|                                                     |                                                                                            |       |
|                                                     |                                                                                            |       |
|                                                     |                                                                                            |       |
|                                                     |                                                                                            |       |
|                                                     | Como converter arquivos para PDF-A                                                         |       |
|                                                     |                                                                                            |       |
| G DRAVAR X CANCELAR                                 |                                                                                            |       |
|                                                     |                                                                                            |       |
|                                                     |                                                                                            |       |
|                                                     |                                                                                            |       |

|                                                   | *                                                                                                    |
|---------------------------------------------------|----------------------------------------------------------------------------------------------------|
| Incluir/Alterar Documentos                        |                                                                                                    |
| Informações do Documento     Assinaturas Digitais | Cuty - 20.08.191001.61 B.BBMAD PRITO - 9<br>AVEO 05<br>PRITO 05<br>PRITO 0 |

## Clique em assinar e insira seu CPF e senha do SIGAC.

| ir/Alterar Documentos    |                                             |                                                                           |                                                                                        |                                                                   |            |
|--------------------------|---------------------------------------------|---------------------------------------------------------------------------|----------------------------------------------------------------------------------------|-------------------------------------------------------------------|------------|
| Informações do Documento | visualizarArquivo.pdf                       |                                                                           | 2/3                                                                                    | c 🛓 🗸                                                             | <u>п</u> - |
|                          |                                             | CERTIFICADO DIGITAL<br>Se você possul certificado                         | X 11127805A<br>1000 hom Ange-85<br>4 Jan 7AT. 9-801 14808808911-8<br>1930 (-6014. BAF9 |                                                                   | 1          |
| Inserin<br>assina        | CPF e senha e Senha ou                      | digital, clique no botão<br>abaixo e aceise através de<br>seu côdigo PIN. | Bandeira Viger<br>Faturamento Vencimento<br>12/2017 05/01/2018                         | nero da UC<br>Inte: Bandeira Vermetha<br>Total em Realis<br>78,39 | ©<br>€     |
|                          | Latura SPITICO<br>Consumer<br>"Consume Lide | 17 7755 Descrição<br>118 Consumo<br>Ade Band, Ven<br>Bultiotal (RS)       | Quentidade<br>519 0J                                                                   | Preço Valor R3<br>591260 70.36<br>6.03<br>78,39                   |            |

\*\*\* PRONTO! Seu requerimento está completo.\*\*\*

**<u>15º passo:</u>** Registre ciência e encaminhe para análise.

|                                          |                                                                                           |                                                                                                    |                                                                             | Contraction of the local data and the local data and the local data an |  |
|------------------------------------------|-------------------------------------------------------------------------------------------|----------------------------------------------------------------------------------------------------|-----------------------------------------------------------------------------|----------------------------------------------------------------------------------------------------|--|
|                                          |                                                                                           |                                                                                                    |                                                                             | A A O O 👤                                                                                                    |  |
|                                          | VOCE ESTÁ AQUE, AREA DE TEABALHO DO SERIADOR / PROC                                       | IONICTA > GESTÃO DE PESSONS * REQU                                                                                                    | NAMENTO > SOLICITAR                                                         | SERVICIR (PENDONISTA: FURG: 28273288778)                                                                                                    |  |
|                                          | REQUERIMENTO                                                                              |                                                                                                    |                                                                             | Than sensible ted angeltan ann - 102 25 37                                                                                                    |  |
|                                          | Terefer, Solicitar Consultar, 1                                                           | dena da Sendar Ajuda                                                                                                    |                                                                             |                                                                                                    |  |
|                                          | SOLICITAR                                                                                 |                                                                                                    |                                                                             |                                                                                                    |  |
|                                          |                                                                                           |                                                                                                    |                                                                             |                                                                                                    |  |
|                                          | Bem vindo ao módulo Requerimento. Para mai                                                | ores informações de como utiliza                                                                                                    | Ho dique no kone 🕜 no cab                                                   | eçalho do sistema.                                                                                                    |  |
|                                          | # Servidor                                                                                |                                                                                                    |                                                                             |                                                                                                    |  |
|                                          | Requerimento                                                                              |                                                                                                    |                                                                             |                                                                                                    |  |
|                                          | Incluir Ridguerimento                                                                     |                                                                                                    |                                                                             |                                                                                                    |  |
|                                          | The design and states (20. (24)                                                           | and the second second se |                                                                             | A sumplemental Philippin T dis 5                                                                                                    |  |
|                                          | ad the first box bugs at 140                                                              | Sector 1                                                                                                    | and a second                                                                | - registroom - registra - 1 ov s                                                                                                    |  |
|                                          | aches Bessuerimer                                                                         | to Ani                                                                                                    | Ander Mensionen de Gener                                                    | or Memorem da Gentrer de Personas                                                                                                    |  |
|                                          | - E Auxilio Transporte                                                                    | Assin                                                                                                    | ada Inserir                                                                 | -                                                                                                    |  |
|                                          | E Comprovante de residência - 0                                                           | 000014324-CORES/2018 Obrig                                                                                                    | asbria                                                                      |                                                                                                    |  |
|                                          | Uncluid America                                                                           |                                                                                                    |                                                                             |                                                                                                    |  |
|                                          | Resultados por página 20 💽                                                                | Ammon 1                                                                                                    | Próvina                                                                     | 1 registro(s) - Página T de 1                                                                                                    |  |
| 5                                        | N Bastanta Charles                                                                        |                                                                                                    |                                                                             |                                                                                                    |  |
| Registrar                                | ciência                                                                                   | cionadas a este Requerimento a                                                                                                    | omo seu trâmite e decisões a                                                | sum como ter vista e acesso às cópias dos                                                                                                    |  |
|                                          | documentos nele contido, serão realizados d<br>de Mempateria e por meio do e-mai cadastra | e modo suficiente por meio das t<br>do no Sanne em conformidade                                                                                                    | errumentas disponibilizadas p<br>k Lei m <sup>a</sup> 9.784, de 29 de ianem | elo Sigepe - Requerimento, como o serviço<br>de 1999, Art. 3º III e Art. 26º coput e 5.3º                                                                                                    |  |
|                                          | K                                                                                         |                                                                                                    |                                                                             |                                                                                                    |  |
| 1. 1. 1. 1. 1. 1. 1. 1. 1. 1. 1. 1. 1. 1 |                                                                                           | non la consector                                                                                                    |                                                                             |                                                                                                    |  |

**Obs. 7:** Você receberá por e-mail todas as atualizações referentes à sua solicitação.

NÃO SE ESQUEÇA DE DAR CIÊNCIA SEMPRE QUE SOLICITADO, POIS É A PARTIR DA CIÊNCIA QUE A SOLICITAÇÃO É VALIDADA.